# **Procedure for Submitting a Vendor Invoice**

#### STEP1

To submit Vendor Invoice, Log into Marta vendor portal.

#### MARTA Vendor portal can be accessed from

http://www.itsmarta.com/vendor-portal-login.aspx

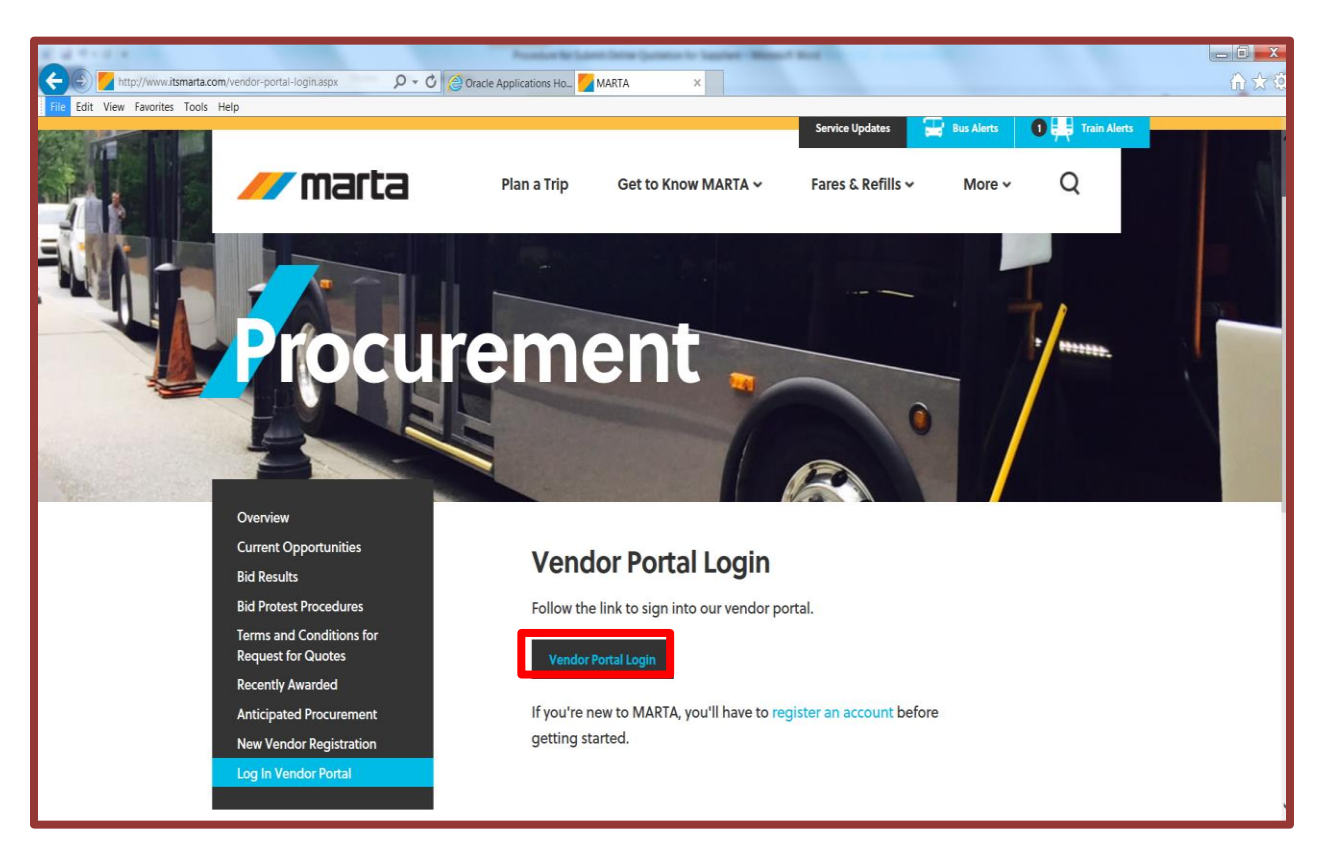

#### Click on "Vendor Portal Login"

Note – Vendors who do not have portal access contact MARTA Contracts and Purchasing department – Tel: 404-848-4193, for vendor Portal access.

# **Procedure for Submitting a Vendor Invoice**

# <u>Step 2</u>

Login into MARTA Vendor Portal

Enter "User Name" and "Password"

Click "Login"

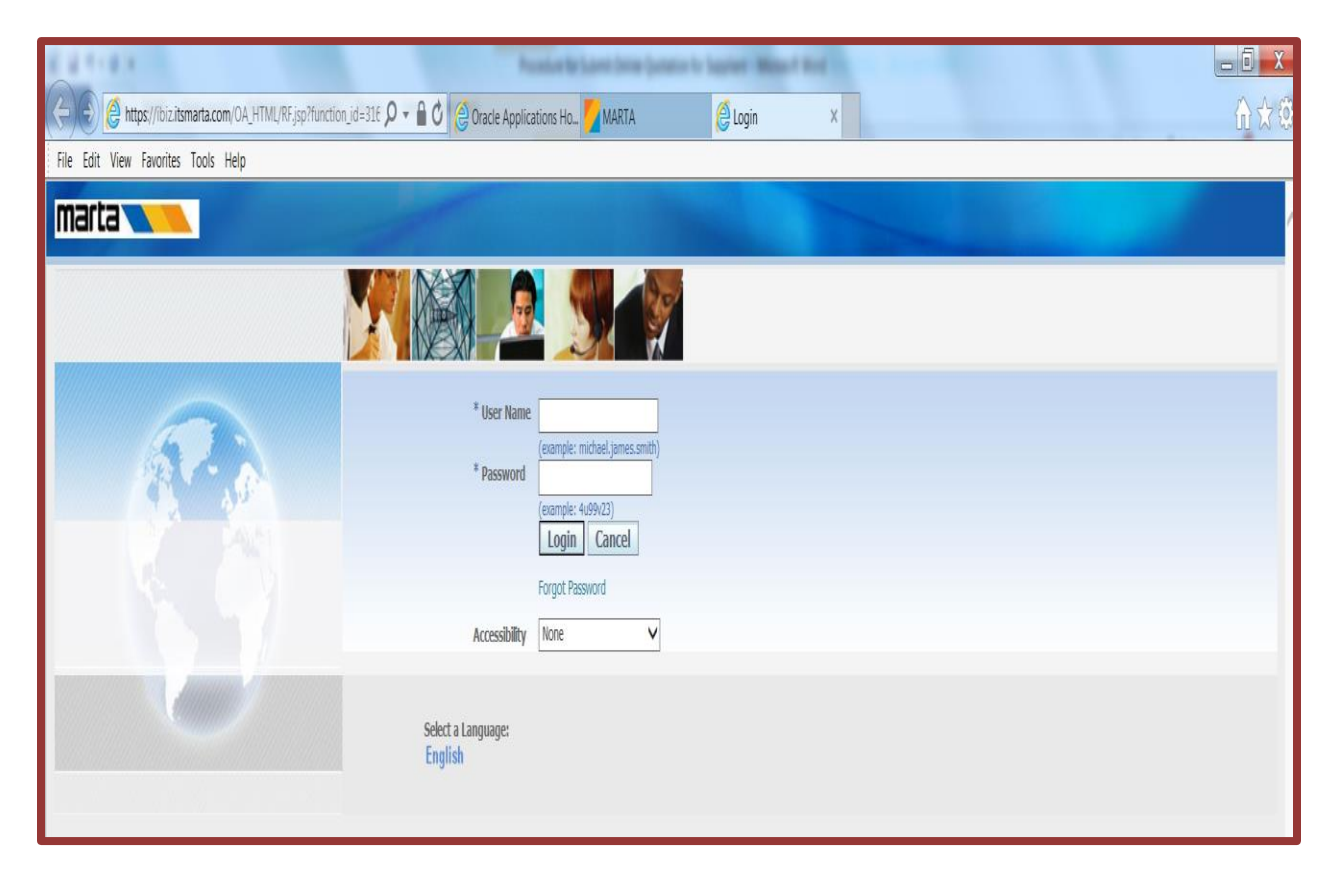

# <u>Step 3</u>

To submit a vendor invoice Click on "Marta i-Supplier Portal Access w/Inv"

| Oracle Applications Home Page   |        |                      |                                                 |                                                                     |               |               |
|---------------------------------|--------|----------------------|-------------------------------------------------|---------------------------------------------------------------------|---------------|---------------|
|                                 |        |                      |                                                 |                                                                     |               |               |
| Main Menu                       |        | Worklist             |                                                 |                                                                     |               |               |
|                                 |        |                      |                                                 |                                                                     |               |               |
|                                 | Persor |                      |                                                 |                                                                     | Fi            | ull List (11) |
| 🖃 🛅 MARTA iSupplier Portal Acce | ss     | m                    | Туре                                            | Subject                                                             | Sent 🔻        | Due           |
| Home Page                       | 1      | non, Peris           | Sourcing Publish                                | You are invited: RFQ 15515 (Maintenace of Parking Control Equipment | ) 25-Oct-2017 | 7 29-Oct-2017 |
| MARTA Sourcing Supplier         |        | f,                   | Sourcing Auction Awarded                        | Award Decision: RFQ 15510 (Maintenace of Parking Control            | 18-Oct-2017   | 7             |
|                                 |        | cqueline             |                                                 | Equipment)                                                          |               |               |
|                                 |        | Huff,                | Sourcing Auction Awarded                        | Award Decision: RFQ 15507 (TEST)                                    | 17-Oct-2017   | 7             |
|                                 |        | Jacqueline           | Councilian Acception Accounted                  | Award Davisian, BEO (EEOC (EE CEC II)                               | 17 0+ 201     | 7             |
|                                 |        | Hull,<br>Jacqueline  | Sourcing Auction Awarded                        | Award Decision: RFQ 15506 (ET GFC H)                                | 17-Oct-2017   | 1             |
|                                 |        | Huff                 | Sourcing Publish                                | You are invited: REO 15504 (EC SG3)                                 | 16-0ct-201    | 7 30-Oct-2017 |
|                                 |        | Jacqueline           |                                                 |                                                                     |               |               |
|                                 |        | Huff,                | Sourcing Publish                                | You are invited: RFQ 15502 (TEST FC54 GS)                           | 16-Oct-2017   | 7 30-Oct-2017 |
|                                 |        | Jacqueline           |                                                 |                                                                     |               |               |
|                                 |        | Huff,                | Sourcing Publish                                | You are invited: RFQ 15500 (FC GANESH)                              | 16-Oct-2017   | 7 31-Oct-2017 |
|                                 |        | Jacqueline           |                                                 |                                                                     |               |               |
|                                 |        | Huff,                | Sourcing Publish                                | You are invited: RFQ 15492 (FC)                                     | 16-Oct-2017   | 7 27-Oct-2017 |
|                                 |        | Jacqueine            | Coursing Dublish                                | You are invited, DEO 15401 (TECT DEO EC)                            | 16 Oct 201    | 7.21 Oct 2017 |
|                                 |        | lacqueline           | Sourcing Publish                                | TOU are invited. REQ 19491 (TEST REQ EC)                            | 10-001-2017   | 51-0ct-2017   |
|                                 |        | Shaw Charlotte       | Sourcing Publish                                | You are invited: REO 15489 (Test)                                   | 12-Oct-201    | 7 10-Nov-2017 |
|                                 |        | onany charlotte      | Supplier User Registration Workflow Version     | MARTA Supplier Collaboration Network: Confirmation of Registration  | 14-Oct-2014   | 4             |
|                                 |        |                      | 2                                               |                                                                     |               |               |
|                                 |        | ✓TIP <u>Vacation</u> | Rules - Redirect or auto-respond to notificatio | ns.                                                                 |               |               |
|                                 |        | ✓TIP Worklist        | Access - Specify which users can view and act   | upon your notifications.                                            |               |               |
|                                 |        |                      |                                                 |                                                                     |               |               |

1

### <u>Step 4</u>

Click on "Finance" tab to submit invoice.

|                  |                                                                          | 🔟 Navigator 🔻 📑 Favorites 🔻 | Home Logout Preferences Personalize Page Diagnostics |
|------------------|--------------------------------------------------------------------------|-----------------------------|------------------------------------------------------|
| e Orders S       | hipments Planning Product Admin Finance Assessments                      |                             |                                                      |
| Search PO Num    | iber 🔽 Go                                                                |                             |                                                      |
|                  |                                                                          |                             |                                                      |
| Notificat        | tions                                                                    |                             | Planning                                             |
|                  |                                                                          | Full List                   | Forecast Schedules                                   |
| Subject          |                                                                          | Date                        | • VMI                                                |
| You are invited: | RFQ 15515 (Maintenace of Parking Control Equipment)                      | 25-Oct-2017 15:11:21        | Orders                                               |
| Award Decision:  | RFQ 15510 (Maintenace of Parking Control Equipment)                      | 18-Oct-2017 14:40:55        | Agreements                                           |
| Award Decision:  | RFQ 15507 (TEST)                                                         | 17-Oct-2017 14:06:03        | Purchase Orders                                      |
| Award Decision:  | RFQ 15506 (ET GFC H)                                                     | 17-Oct-2017 11:49:47        | Purchase History                                     |
| You are invited: | RFQ 15504 (FC SG3)                                                       | 16-Oct-2017 21:34:11        | Shipments                                            |
|                  |                                                                          |                             | Delivery Schedules                                   |
| 2                |                                                                          |                             | Overdue Receipts                                     |
| Orders A         | It A Glance                                                              |                             | Advance Shipment Notices                             |
|                  |                                                                          | Full List                   | Receipts                                             |
| PO Number        | Description                                                              | Order Date                  | <u>Receipts</u>                                      |
| 201800957        |                                                                          | 12-Oct-2017 13:38:44        | <u>Returns</u>                                       |
| 201704410-5      | P33231 - Multi-Functional Printers (MFPs) Lease and Maintenance Services | 17-Aug-2017 10:39:46        | On-Time Performance                                  |
| 201704410-4      | P33231 - Multi-Functional Printers (MFPs) Lease and Maintenance Services | 16-Aug-2017 19:19:00        | Invoices                                             |
| 201704410-3      | P33231 - Multi-Functional Printers (MFPs) Lease and Maintenance Services | 16-Aug-2017 19:04:39        | Invoices                                             |
| 201800948        |                                                                          | 16-Aug-2017 13:23:40        | Payments                                             |
|                  |                                                                          |                             | Daymonts                                             |
|                  |                                                                          |                             | • rayments                                           |

# <u>Step 5</u>

#### Click on "Create Invoice with a PO" to submit an invoice.

|                                                                                                    |                                                                                                    |                    |             |                                                                    | 🛱 Navigator 🔻     | Favorites | Ho       | me Logout | Preferences | Personalize Page | Diagnostics         |
|----------------------------------------------------------------------------------------------------|----------------------------------------------------------------------------------------------------|--------------------|-------------|--------------------------------------------------------------------|-------------------|-----------|----------|-----------|-------------|------------------|---------------------|
| Home Orders Shipments                                                                                                 | Planning Product                                                                                                    | Admin Finance      | Assessments |                                                                    |                   |           |          |           |             |                  |                     |
| Create Invoices   View Invoice                                                                                        | s View Payments                                                                                                    |                    |             |                                                                    |                   |           |          |           |             |                  |                     |
| Invoice Actions                                                                                                    |                                                                                                    |                    |             |                                                                    |                   |           |          |           |             |                  |                     |
|                                                                                                    |                                                                                                    |                    |             |                                                                    |                   |           |          |           |             | Create Invoice   | With a PO <b>Go</b> |
| Search                                                                                                    |                                                                                                    |                    |             |                                                                    |                   |           |          |           |             |                  |                     |
| Note that the search is case insensi<br>Supplier CANON FI<br>Invoice Number<br>Invoice Date From<br>Invoice Status Go | tive<br>NANCIAL SERVICES, 1<br>NANCIAL SERVICES, 1<br>N | INC.               | Purc        | hase Order Number<br>Invoice Amount<br>Invoice Date To<br>Currency |                   |           |          |           |             |                  |                     |
| Invoice Number                                                                                                    | Invoice Date                                                                                                    | Invoice Currency C | Code        | Invoice Amo                                                        | unt Purchase Orde | er Status | Withdraw | Cancel    | Update      | View A           | ttachments          |
| No search conducted.                                                                                                  |                                                                                                    |                    |             |                                                                    |                   |           |          |           |             |                  |                     |
|                                                                                                    |                                                                                                    |                    |             |                                                                    |                   |           |          |           |             | Create Invoice   | With a PO Go        |

# <u>Step 6</u>

Search the PO for which the invoice needs to be created.

|                                          |                         |                                              |                                                                               |          | Navigator     | Favor   | ites 🔽   |          | Home      | Logout Preferences        | Personalize Pag  | je Diagnos  | tics            |  |
|------------------------------------------|-------------------------|----------------------------------------------|-------------------------------------------------------------------------------|----------|---------------|---------|----------|----------|-----------|---------------------------|------------------|-------------|-----------------|--|
| Home Orders Shipments Plan               | ning Product            | Admin Finance                                | Assessments                                                                   |          |               |         |          |          |           |                           |                  |             |                 |  |
| Create Invoices   View Invoices          | View Payments           |                                              |                                                                               |          |               |         |          |          |           |                           |                  |             |                 |  |
| <u> </u>                                 |                         |                                              | 0                                                                             |          |               |         |          |          |           | 0                         |                  |             |                 |  |
| Purchase O                               | Purchase Orders Details |                                              |                                                                               |          | Manage Tax    |         |          |          |           | Review a                  | nd Submit        |             |                 |  |
| Create Invoice: Purchase Orders          |                         |                                              |                                                                               |          |               |         |          |          |           |                           |                  |             |                 |  |
|                                          |                         |                                              |                                                                               |          |               |         |          |          |           |                           | Cance <u>l</u>   | Step 1 of 4 | 1 Ne <u>x</u> t |  |
| Search                                   |                         |                                              |                                                                               |          |               |         |          |          |           |                           |                  |             |                 |  |
| Note that the search is case insensitive |                         |                                              |                                                                               |          |               |         |          |          |           |                           |                  | Advanced    | Search          |  |
| Purchase Order Number                    | 201800966               |                                              |                                                                               |          |               |         |          |          |           |                           |                  |             |                 |  |
| Purchase Order Date                      |                         |                                              |                                                                               |          |               |         |          |          |           |                           |                  |             |                 |  |
|                                          | (example: 24-Dec-20)    | 17)                                          |                                                                               |          |               |         |          |          |           |                           |                  |             |                 |  |
| Buyer                                    |                         | <u></u>                                      |                                                                               |          |               |         |          |          |           |                           |                  |             |                 |  |
| Organization                             |                         | <u> </u>                                     |                                                                               |          |               |         |          |          |           |                           |                  |             |                 |  |
| Advances and Financing                   | Excluded 🔽              |                                              |                                                                               |          |               |         |          |          |           |                           |                  |             |                 |  |
|                                          | Go                      | Clear                                        |                                                                               |          |               |         |          |          |           |                           |                  |             |                 |  |
| Select Items: Add to Invoice             |                         |                                              |                                                                               |          |               |         |          |          |           |                           |                  |             |                 |  |
| Select All Select None                   |                         |                                              |                                                                               |          |               |         |          |          |           |                           |                  |             |                 |  |
| Salact DO Number - Line Shinmon          | Advances or             | Itom Description                             |                                                                               | Item     | Supplier Item | Ordorod | Docoivod | Invoiced |           | Curr Shin To              | Organization     | Packing     | Wayhill         |  |
| ✓ 201800966 1 1                          |                         | 24 Days Oracle Prima<br>Gateway and Analytic | avera P6 Release 15.211, Risk Analysis,<br>ts Installation & Upgrade Services | Mulliber | CONPM-D       | 50      | 25       | 10       | EACH 1800 | USD Headquarters<br>Admin | MARTA OP<br>UNIT | Sub         | waybiii         |  |
|                                          |                         |                                              |                                                                               |          |               |         |          |          |           |                           |                  |             |                 |  |

Cancel Step 1 of 4 Next

## <u>Step 7</u>

Once the PO is retrieved, check the PO checkbox and Click on 'Add to Invoice' and then click on "Next"

|                                          |                                   |                                                                                                    |                | -                    |          |               |           |          |                 |                          |                           |                 | _             |
|------------------------------------------|-----------------------------------|----------------------------------------------------------------------------------------------------|----------------|----------------------|----------|---------------|-----------|----------|-----------------|--------------------------|---------------------------|-----------------|---------------|
| Home Orders Shipments Plan               | nning Produ                       | ct Admin Finance Assessments                                                                                        |                |                      |          |               |           |          |                 |                          |                           |                 |               |
| Create Invoices   View Invoices          | View Paymen                       | ts                                                                                                    |                |                      |          |               |           |          |                 |                          |                           |                 |               |
| <u></u>                                  | Q                                 |                                                                                                    |                |                      |          |               |           |          | 0               |                          |                           |                 |               |
| Purchase O                               | rders                             | Details                                                                                                    |                | Manag                | ge Tax   |               |           |          |                 | Revie                    | w and Submit              |                 |               |
| Create Invoice: Purchase Orders          |                                   |                                                                                                    |                |                      |          |               |           |          |                 |                          |                           |                 |               |
|                                          |                                   |                                                                                                    |                |                      |          |               |           |          |                 |                          | Cancel                    | Step 1 of 4     | Ne <u>x</u> t |
| Search                                   |                                   |                                                                                                    |                |                      |          |               |           |          |                 |                          |                           |                 |               |
| Note that the search is case insensitive |                                   |                                                                                                    |                |                      |          |               |           |          |                 |                          |                           | Advanced Se     | earch         |
| Purchase Order Number                    | 201800966                         |                                                                                                    |                |                      |          |               |           |          |                 |                          | _                         |                 |               |
| Purchase Order Date                      | -                                 |                                                                                                    |                |                      |          |               |           |          |                 |                          |                           |                 |               |
|                                          | (example: 21-Dec                  | 2017)                                                                                                    |                |                      |          |               |           |          |                 |                          |                           |                 |               |
| Buyer                                    |                                   | u 🔍                                                                                                    |                |                      |          |               |           |          |                 |                          |                           |                 |               |
| Organization                             |                                   | _ Q                                                                                                    |                |                      |          |               |           |          |                 |                          |                           |                 |               |
| Advances and Financing                   | Excluded 🗸                        |                                                                                                    |                |                      |          |               |           |          |                 |                          |                           |                 |               |
|                                          |                                   | Go Clear                                                                                                    |                |                      |          |               |           |          |                 |                          |                           |                 |               |
| Select Items: Add to Invoice             |                                   |                                                                                                    |                |                      |          |               |           |          |                 |                          |                           |                 |               |
| Select All Select None                   |                                   |                                                                                                    |                |                      |          |               |           |          |                 |                          |                           |                 |               |
| PO<br>Select Number Line Shipment        | Advances or<br>Financing          | Item Description                                                                                                    | Item<br>Number | Supplier I<br>Number | tem<br>O | ordered Recei | ved Invoi | ced UOM  | Unit<br>Price ( | Curr Ship To             | Organization              | Packing<br>Slip | Waybill       |
| <b>201800966</b> 1 1                     |                                   | 24 Days Oracle Primavera P6 Release 15.211, Risk Analysis,<br>Gateway and Analytics Installation & Upgrade Services |                | CONPM-D              | 50       | 0 25          | 0         | EACH     | 1800 L          | JSD Headquarter<br>Admin | s MARTA OP<br>UNIT        |                 |               |
|                                          |                                   |                                                                                                    |                |                      |          |               |           |          |                 |                          |                           |                 |               |
| Purchase Order Items Added to In         | nvoice                            |                                                                                                    |                |                      |          |               |           |          |                 |                          |                           |                 |               |
| Select Itoms: Demove from Invo           | aice                              |                                                                                                    |                |                      |          |               |           |          |                 |                          |                           |                 |               |
| Calast All L Calast Name                 | nee                               |                                                                                                    |                |                      |          |               |           |          |                 |                          |                           |                 |               |
| Select All Select None                   |                                   |                                                                                                    |                | Itom                 | Cuppli   | or Itom       |           |          |                 | Unit                     |                           |                 |               |
| Select Number Line Shipment It           | tem Descriptio                    | n                                                                                                    |                | Number               | Numbe    | er            | Ordered   | Received | Invoiced        | 1 UOM Price              | Curr Ship To              | Organiz         | zation        |
| 201800966 1 1 2 <sup>24</sup><br>&       | 4 Days Oracle P<br>Upgrade Servic | rimavera P6 Release 15.211, Risk Analysis, Gateway and Analytics es                                                 | Installation   |                      | CONPM    | I-D           | 25        | 25       | 0               | EACH 1800                | USD Headquarters<br>Admin | MARTA O         | OP            |
|                                          |                                   |                                                                                                    |                |                      |          |               |           |          |                 |                          |                           |                 |               |

Cancel Step 1 of 4 Next

## <u>Step 8</u>

#### Enter the invoice number, check the quantity, then click on "Next"

|                                                                                 |                                                                                                    | 🛱 Navig                      | ator 🔻 📑 Favorites '    | -                                                                                    | Home Logo                                                                             | ut Preferences Pers | onalize Page  | Diagnostics             |
|---------------------------------------------------------------------------------|----------------------------------------------------------------------------------------------------|------------------------------|-------------------------|--------------------------------------------------------------------------------------|---------------------------------------------------------------------------------------|---------------------|---------------|-------------------------|
| Home Orders Shipments Planni                                                    | ng Product Admin Finance Assessments                                                                                                   |                              |                         |                                                                                      |                                                                                       |                     |               |                         |
| Create Invoices   View Invoices   V                                             | /iew Payments                                                                                                    |                              |                         |                                                                                      |                                                                                       |                     |               |                         |
| 0                                                                               |                                                                                                    |                              | 0                       |                                                                                      |                                                                                       |                     |               |                         |
| Purchase Orders                                                                 | Details                                                                                                    | Mar                          | age Tax                 |                                                                                      |                                                                                       | Review and Sul      | omit          |                         |
| Create Invoice: Details                                                         |                                                                                                    |                              |                         |                                                                                      |                                                                                       |                     |               |                         |
| * Indicates required field                                                      |                                                                                                    |                              |                         |                                                                                      |                                                                                       | Cancel              | Back Ste      | ep 2 of 4 Ne <u>x</u> t |
| Supplier                                                                        |                                                                                                    | Invoice                      |                         |                                                                                      |                                                                                       |                     |               |                         |
| * St<br>Tax Pa<br>Remit To Bank Ar<br>Unique Remittance Ide<br>Remittance Checi | upplier EVANS TECHNOLOGY INC<br>S81808319<br>MTO ALPHARETTA 3<br>6505 Shiloh Rd Ste 310 ALPHARETTA GA 30005<br>entifier 4<br>k Digit 4 |                              | * In<br>*<br>Invoic     | voice Number<br>* Invoice Date<br>Involce Type<br>Currency<br>ce Description<br>Test | TestInvTrainingDoc<br>08-Jan-2018<br>seample: 24-Dec-2017)<br>Involce<br>JSD<br>Attac | hment None Add      |               |                         |
| Items                                                                           |                                                                                                    |                              |                         |                                                                                      |                                                                                       |                     |               |                         |
|                                                                                 |                                                                                                    |                              |                         |                                                                                      |                                                                                       |                     |               |                         |
| PO Item<br>Number Line Shipment Number                                          | Item Description                                                                                                    |                              | Supplier Item<br>Number | Ship To                                                                              | Available<br>Quantity                                                                 | Quantity            | Unit<br>Price | UOM Amount              |
| 201800966 1 1                                                                   | 24 Days Oracle Primavera P6 Release 15.211, Risk Analysis, Gateway a<br>Upgrade Services                                               | and Analytics Installation & | CONPM-D                 | Headquarters<br>Admin                                                                | 15                                                                                    |                     | 5 1800        | EACH 9000               |
| Shipping and Handling                                                           |                                                                                                    |                              |                         |                                                                                      |                                                                                       |                     | _             | _                       |
| Chargo Typo                                                                     | ٨                                                                                                    | mount                        |                         | Doscripti                                                                            | ion                                                                                   |                     |               |                         |
| No results found                                                                |                                                                                                    | nounc                        |                         | Descripti                                                                            |                                                                                       |                     |               |                         |
| Add Row                                                                         |                                                                                                    |                              |                         |                                                                                      |                                                                                       |                     |               |                         |
|                                                                                 |                                                                                                    |                              |                         |                                                                                      |                                                                                       |                     |               |                         |
|                                                                                 |                                                                                                    |                              |                         |                                                                                      |                                                                                       | Cancel              | Back Ste      | ep 2 of 4 Ne <u>x</u> t |

## <u>Step 9</u>

#### Review the details on the invoice and Click "Submit."

| Home Orders Shipments Planning Product Admin                                                                                                    | Finance Assessments                                                                                 |                                                  |                                                                                                    |  |  |  |  |  |  |  |
|----------------------------------------------------------------------------------------------------|----------------------------------------------------------------------------------------------------|--------------------------------------------------|----------------------------------------------------------------------------------------------------|--|--|--|--|--|--|--|
| Create Invoices   View Invoices   View Payments                                                                                                    |                                                                                                    |                                                  |                                                                                                    |  |  |  |  |  |  |  |
| •                                                                                                    | 0                                                                                                   | <b>_</b>                                         | •••••                                                                                                    |  |  |  |  |  |  |  |
| Purchase Orders                                                                                                    | Details                                                                                             | Manage Tax                                       | Review and Submit                                                                                                    |  |  |  |  |  |  |  |
| Create Invoice: Manage Tax                                                                                                    |                                                                                                    |                                                  |                                                                                                    |  |  |  |  |  |  |  |
|                                                                                                    |                                                                                                    |                                                  | Cancel         Save         Back         Step 3 of 4         Next         Submit                                                 |  |  |  |  |  |  |  |
| Supplier                                                                                                    |                                                                                                    | Invoice                                          |                                                                                                    |  |  |  |  |  |  |  |
| * Supplier EVANS TECHNOL<br>Tax Payer ID 581808319<br>* Remit To ALPHARETTA<br>Address 6505 Shiloh Rd S<br>Remit To Bank Account 1110000010239<br>Unique Remittance Identifier<br>Remittance Check Digit | OGY INC<br>Re 310 ALPHARETTA GA 30005                                                               | * Invoic<br>* Inv<br>Inv<br>Invoice D            | e Number TestInvTrainingDoc<br>olce Date 08-Jan-2018<br>olce Type Standard<br>Currency USD<br>escription Test<br>Attachment None |  |  |  |  |  |  |  |
| Customer                                                                                                    |                                                                                                    |                                                  |                                                                                                    |  |  |  |  |  |  |  |
| * Customer Tax Payer ID S<br>Customer Name №<br>Address 2                                                                                                    | * Customer Tax Payer ID SYS11976<br>Customer Name<br>Address 2424 Piedmont Road NE Atlanta 30324 US |                                                  |                                                                                                    |  |  |  |  |  |  |  |
| Summary Tax Lines                                                                                                    |                                                                                                    |                                                  |                                                                                                    |  |  |  |  |  |  |  |
| Calculate Summary Tax Line Number Tax Regime Code Tax Tax Status C No results found.                                                                                                    | Code Tax Jurisdiction Code Tax Rate Code Tax Rate                                                   | Tax Amount Line Status                           |                                                                                                    |  |  |  |  |  |  |  |
| Items                                                                                                    |                                                                                                    |                                                  |                                                                                                    |  |  |  |  |  |  |  |
| PO Number Line Shipment Item Description 201800966 1 1 24 Days Oracle Primavera P6 Release 1 Shipmene and Handline                                                                                       | 5.211, Risk Analysis, Gateway and Analytics Installation 8                                          | Supplier Item Number<br>Upgrade Services CONPM-D | r Ship To Available Qty Quantity To Invoice UOM Unit Price Amount<br>Headquarters Admin 15 5.00 EACH 1,800.00 9,000.00           |  |  |  |  |  |  |  |
| Simpping and nationing                                                                                                    |                                                                                                    |                                                  |                                                                                                    |  |  |  |  |  |  |  |
| Charge Type                                                                                                    |                                                                                                    | Amou                                             | nt Description                                                                                                    |  |  |  |  |  |  |  |
| No results found.                                                                                                    |                                                                                                    |                                                  |                                                                                                    |  |  |  |  |  |  |  |

# <u>Step 10</u>

### After selecting "Submit", the invoice is created as reflected below.

| Home Orders                                                      | Shipments Planning Product Ad                                                                                                    | min Finance Assessments                                                                               |                                                                                                |                                                                                                    |
|------------------------------------------------------------------|----------------------------------------------------------------------------------------------------|----------------------------------------------------------------------------------------------------|------------------------------------------------------------------------------------------------|----------------------------------------------------------------------------------------------------|
| Create Invoices                                                  | View Invoices   View Payments                                                                                                    |                                                                                                    |                                                                                                |                                                                                                    |
|                                                                  | Purchase Orders                                                                                                    | Details                                                                                               | Manage Tax                                                                                     | Review and Submit                                                                                                    |
| Confirmation                                                     | TrainingDoc was submitted to our Accounts                                                                                                    | Payable department on 08-Jan-2018. The confirmation number for                                        | or this invoice is the invoice number. You can query                                           | its status by using Search by navigating to the Home page.                                                                                                    |
| Invoice: TestInvTra                                              | ainingDoc                                                                                                    |                                                                                                    |                                                                                                |                                                                                                    |
|                                                                  |                                                                                                    |                                                                                                    |                                                                                                | Printable Page Create Another                                                                                                    |
| Supplier                                                         |                                                                                                    |                                                                                                    | Invoice                                                                                        |                                                                                                    |
|                                                                  | * Supplier<br>Tax Payer ID<br>* Remit To<br>Address<br>6505 Shilo<br>Remit To Bank Account<br>Unique Remittance Identifier<br>Remittance Identifier | HNOLOGY INC<br>IA<br>n Ad Ste 310 ALPHARETTA GA 30005<br>10239                                        | * Invoice Numbe<br>* Invoice Datu<br>Invoice Type<br>* Currey<br>Invoice Description           | r TestInvTrainingDoc<br>98-Jan-2018<br>Standard<br>VUD<br>Test<br>Attachment None                                                                                                    |
| Customer                                                         |                                                                                                    |                                                                                                    |                                                                                                |                                                                                                    |
|                                                                  | * Customer Tax Payer<br>Customer Na<br>Addr                                                                                                    | ID SYS11976<br>Metropolitan Atlanta Rapid Transit Authority<br>2424 Piedmont Road NE Atlanta 30324 US |                                                                                                |                                                                                                    |
| Items                                                            |                                                                                                    |                                                                                                    |                                                                                                |                                                                                                    |
| PO Number Line         S           201800966         1         1 | Shipment         Item Description           L         24 Days Oracle Primavera P6 Rel                                                               | ease 15.211, Risk Analysis, Gateway and Analytics Installation &                                      | Supplier Item Number         Ship T           Jpgrade Services         CONPM-D         Headque | o Available Qty Quantity To Invoice UOM Unit Price Amount<br>aarters Admin 15 5.00 EACH 1,800.00 9,000.00                                                                                                    |
| Invoice Summar                                                   | Y                                                                                                    |                                                                                                    |                                                                                                |                                                                                                    |
|                                                                  |                                                                                                    |                                                                                                    |                                                                                                | Items         9,000.00           Less Retainage         0.00           Freight         0.00           Miscellaneous         0.00           Tax         0.00           Subtotal         9,000.00           Less Advances and Financing         0.00 |

## <u>Step 11</u>

Once the invoice is submitted, an approval email is sent per the approval hierarchy defined as reflected below.

|                                                                                                    | ÷                                                                                                    | Action Required: Invoice TestInvTrainingDoc from EVANS TECHNOLOGY INC (9000 USD) requires your approval - Message (HTML) |                                                                           |                                                                        |                                  |                            |                 |                                         |                                 |         |                     | ٥                      | ×               |
|----------------------------------------------------------------------------------------------------|----------------------------------------------------------------------------------------------------|----------------------------------------------------------------------------------------------------|---------------------------------------------------------------------------|------------------------------------------------------------------------|----------------------------------|----------------------------|-----------------|-----------------------------------------|---------------------------------|---------|---------------------|------------------------|-----------------|
| File Message H                                                                                                    | lelp 🛛 🔓 Tell me what you want to d                                                                              |                                                                                                    |                                                                           |                                                                        |                                  |                            |                 |                                         |                                 |         |                     |                        |                 |
| Ignore     Image: Constraint of the second second se | Reply Reply Forward More -<br>All<br>Respond                                                                     | RWBMails Team Email Reply & Delete                                                                                       | G To Manager<br>✓ Done<br>⅔ Create New<br>ick Steps                       |                                                                        | Assign Mark C<br>Policy - Unread | ategorize Follow<br>v Up v | Translate       | Find<br>Related -<br>Select -<br>g Zoom |                                 |         |                     |                        | ~               |
| W Mon 1/8/2<br>WFA[<br>Action<br>To McCombs, Dorinda                                                                                                    | 018 454 PM<br>DMINFT<br><mark>Required: Invoice TestInvTraini</mark><br>ith how this message is displayed, clici | ngDoc from EVA                                                                                                    |                                                                           | Y INC (9000 USD) require                                               | s your approval                  |                            |                 |                                         |                                 |         |                     |                        |                 |
| Notification Detai<br>705 bytes                                                                                                    | Lhtml                                                                                                    | chere to view it in a vi                                                                                                 | eb blowsei.                                                               |                                                                        |                                  |                            |                 |                                         |                                 |         |                     |                        | ^               |
| To McCombs, Dorin<br>Sent 08-Jan-2018 21<br>Due 13-Jan-2018 21<br>ID 35794251                                                                                                    | ida<br>:53:42<br>:53:42                                                                                          |                                                                                                    | Supplier Name E<br>Invoice Number To<br>Invoice Date 0<br>Invoice Total 9 | VANS TECHNOLOGY INC<br>estInvTrainingDoc<br>8-Jan-2018 05:00:00<br>000 |                                  |                            |                 |                                         |                                 |         |                     |                        |                 |
| Amount Summary                                                                                                    |                                                                                                    | 1                                                                                                    | nvoice currency 0                                                         | 30                                                                     |                                  |                            |                 |                                         |                                 |         |                     |                        |                 |
| Line Type<br>Item                                                                                                    |                                                                                                    |                                                                                                    | <b>A</b><br>9,                                                            | mount<br>.000.00                                                       |                                  |                            |                 |                                         |                                 |         |                     |                        |                 |
| Description<br>24 Days Oracle Primaver                                                                                                    | a P6 Release 15.211, Risk Analysis, Ga                                                                           | teway and Analytics I                                                                                                    | nstallation & Upgrad                                                      | le Services                                                            |                                  |                            | PO  <br>2018    | Number<br>300966                        | Quantity Invoiced UOM<br>5 EACH | Un<br>1 | it Price<br>,800.00 | <b>Amou</b><br>9,000.0 | <b>nt</b><br>00 |
| Num         Action Da           1         08-JAN-20.           Related Applications           View Additional Invo                                                                                                    | ite<br>18 16:53:43<br>ice Details                                                                                | Action<br>Submit                                                                                                    | F <b>rom</b><br>Accounts Payable                                          | To<br>McCombs                                                          | , Dorinda                        | Det                        | tails           |                                         |                                 |         |                     |                        |                 |
| Please click on one of the                                                                                                    | e following choices to automatically ger                                                                         | nerate an E-mail respo                                                                                                   | nse. Before sending                                                       | ) the E-mail response to close t                                       | is notification, ensu            | ire all response p         | prompts include | a desired response vi                   | alue within quotes.             |         |                     |                        |                 |
| RESULT: Approve                                                                                                    | Reject Request Inform                                                                                            | nation                                                                                                    |                                                                           |                                                                        |                                  |                            |                 |                                         |                                 |         |                     |                        | Ŧ               |

## <u>Step 12</u>

Upon the first level of approval per approval hierarchy, an email is sent to the next level of approval. The Invoice is then routed to the Accounts Payable Team for approval."